- 一、搜尋"草湖國中",
   <u>https://www.thjh.chc.edu.tw/</u>
- 二、選擇"彰化縣 G-suite"
  - 🔋 彰化縣草湖國中

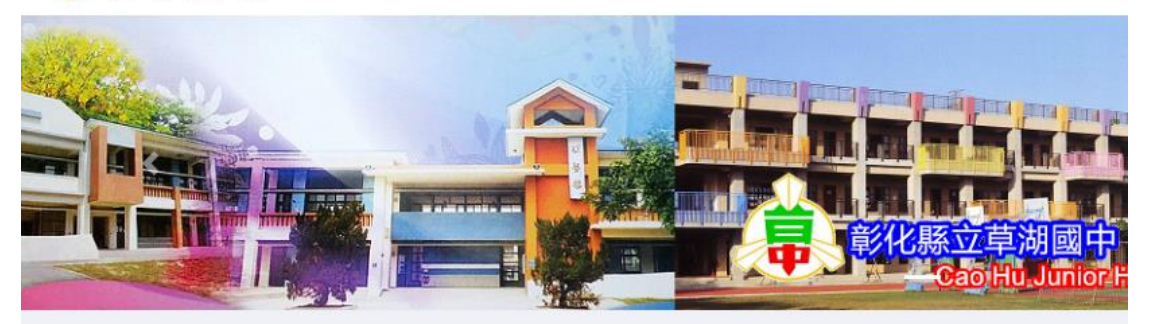

| 學生專區                                                                                                    | :盃獨輪車錦標賽獲獎各  | 5單 🚽 狂賀 ~~本校畢業生301 陳良宥 以一幅「清明夏河圖」 榮獲             |  |  |  |  |
|----------------------------------------------------------------------------------------------------|--------------|--------------------------------------------------|--|--|--|--|
| <ul> <li>・ 因材網</li> <li>・ 愛學網</li> <li>・ 學習吧</li> </ul>                                                 | 分類公告<br>一般公告 |                                                  |  |  |  |  |
| ・均一平台<br>・Pagamo<br>・E-Game                                                                             | 日期           | 標題                                               |  |  |  |  |
| <ul> <li>Cool English</li> <li>草中圖書館</li> <li>閱讀認證</li> </ul>                                           | 2020-03-27   | 有關教育部非經專案許可,為防治控制疫情需要,自公告日起至10<br>止,公私立高 🖺 [附件]  |  |  |  |  |
| <ul> <li>         ・ 雲端電子書庫     </li> <li>         教育部電子郵件     </li> <li>         ・ 愛務系統     </li> </ul> | 2020-03-25   | 轉知教育部「為防治控制疫情需要,自公告日起至109年7月15日止<br>非經專案許 🖺 [附件] |  |  |  |  |
| • 草中G-suite<br>• 草喃G-suite<br>• 學號@thjh.chc.edu.tw                                                      | 2020-03-24   | 轉知新冠肺炎-如何做好健康管理篇及新冠肺炎-如何做好健康管理篇<br>[附件]          |  |  |  |  |

## 三、依照指示,填入資料

歡迎來到 6%

連結本站網址 https://gsuite.chc.edu.tw 校務系統帳號 EMail 使用本系統需要有合法的校務系統帳號 (Cloud Schoool) 請選擇行政區: 若校務系統帳號同步OpenID不正確,請聯繫校 請選擇 芳苑鄉 務系統客服協助檢查 Ŧ 請選擇學校: 電子郵件 請選擇 ▼ 草湖國中 使用電子郵件來與朋友線上溝通 校務系統帳號學生請用年班座號,例如六 雲端硬碟 年一班一號 60101: 如:70306 使用雲端硬碟來隨時存取和分享檔案 七年三班6號) 線上教室 校務系統密碼 使用線上教室在課程上交流互動 身份證字號 (第一個英文字,大寫) 日曆

## 四、登入, 選電子郵件

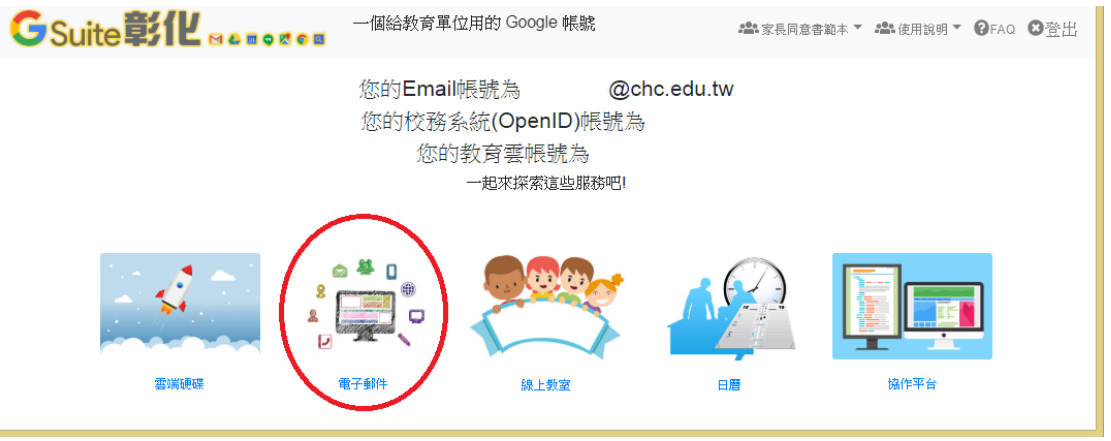

## 四、進信箱畫面,選""彰縣府【補課計畫】學生居家線上學習環境(設備及網路) 普查""這一封信

| = M Gmail |     | Q 搜尋郵件 | 點這封信                | Ŧ              | ⊘ ⅲ         | G <sup>彩</sup> 化 | 9  |
|-----------|-----|--------|---------------------|----------------|-------------|------------------|----|
| ➡ 撰寫      |     | □- C : | ₽                   | 1-50 列         | (共 248 列) 🔍 | > \$             | 31 |
|           |     |        | 影縣府【補課計畫】學生居家線上學習環境 | 1(設備及網路)普查 - 手 | 成已邀請您道      | 上午11:06          |    |
| □ 收件匣     | 215 |        |                     |                |             | 3月28日            |    |
| ★ 已加星號    |     |        |                     |                |             |                  |    |
| _         |     |        |                     |                |             | 3月27日            |    |
| 🗳 · +     |     |        |                     |                | 3月20日       |                  |    |

## 五、點選"填寫表單"

| ≡      | M Gmail                       | Q ii         | 被專郵件                     |           |                | •                                                |                                | 0                |   | G | 彰化 | 9  |
|--------|-------------------------------|--------------|--------------------------|-----------|----------------|--------------------------------------------------|--------------------------------|------------------|---|---|----|----|
| +      | 撰寫                            | $\leftarrow$ | 0 0                      | Î         | 0 E D :        |                                                  |                                | 第1個,共248個        | < | > | ۵  | 31 |
|        | 收件匣 215                       |              | 彰縣府                      | 【補課計畫     | 學生居家線上學習環境(設備) | 及網路)普查 👳 🕅                                       | ĸ                              |                  |   | ē | ß  | Ø  |
| *      | 已加星號<br>已延後                   |              | .@ch<br>寄給我 <del>。</del> | nc.edu.tw |                |                                                  |                                | 上午11:06 (44 分鐘前) | ☆ | 4 | :  | 0  |
| >      | 寄件備份                          |              | 未顯示圖片                    | • 顯示以下圖   |                |                                                  |                                |                  |   |   |    |    |
| •<br>• | 草稿<br>更多                      |              | Google                   | 表單        |                |                                                  |                                |                  |   |   |    | •  |
|        | · +                           |              |                          |           |                |                                                  |                                |                  |   |   |    | +  |
|        | 95<br>最近未進行任何同時通訊<br>發起新的期時通訊 |              |                          |           | 我已邀該您填寫表章:     | <mark>泉上學習環境(設備及</mark> 網<br>生居家線上學習環境(該備及網<br>! | <mark>網路)普查</mark><br>略)進行全縣普查 |                  |   |   |    |    |
|        |                               |              |                          |           | 立自己的 Google 表單 |                                                  |                                |                  |   |   |    |    |

- 六、填寫問卷
- 七、最後,提交,即可

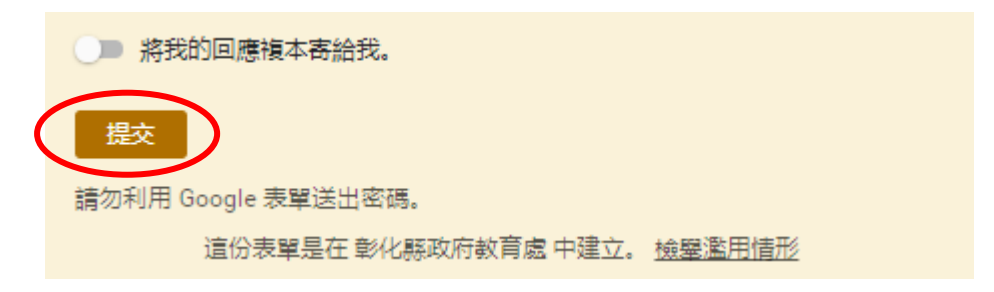

| → C & dors coople.com/forms/d/e/15AipOI Sem x;                     | 2.bioCib2b0V2KYbtTRkifetf1vauNwKNaKmGotSO7ka&iawfarm3                                             | x=08x=08x=1 0 ↔ : |
|--------------------------------------------------------------------|---------------------------------------------------------------------------------------------------|-------------------|
| <ul> <li>General averago agrecom rorms/d/e/1HApQLSem.pt</li> </ul> |                                                                                                   | NUNUNUUUUU        |
|                                                                    | 彰縣府【補課計畫】學生居家線上學習環                                                                                |                   |
|                                                                    | 境(設備及網路)普查<br>《謝問問10902239公告,[編編計畫] 學生居家總上學習感情<br>別語問題行全無表意                                       |                   |
|                                                                    | 時影響公信和確實時有調查表,影響影響的信句:<br>建立自分素單時,系統會記錄你的電子部件地址<br>(chiaflute@chc.edu.tw),如果這不是你的時戶,還 <u>記錄過戶</u> |                   |
|                                                                    | 班級。                                                                                               |                   |
|                                                                    | ○ 九年一班<br>○ 九午二班                                                                                  |                   |
|                                                                    | <ul> <li>九年三班</li> <li>九年四班</li> </ul>                                                            |                   |
|                                                                    | ○ 八年一朔 ○ 八年二朔                                                                                     |                   |
|                                                                    | ○ 八年三期 ○ 八年同時 ○ 六年 期                                                                              |                   |
|                                                                    | 0 t+1%<br>0 t+=%<br>0 t+=%                                                                        |                   |
|                                                                    | 二、葉生姓名*<br>忘的回答                                                                                   |                   |
|                                                                    | 三. 夜城 ·                                                                                           |                   |
|                                                                    | C. Francessatisates                                                                               |                   |
|                                                                    | 800AM                                                                                             |                   |
|                                                                    | 王. 家長手編編:<br>19月1日日                                                                               |                   |
|                                                                    | 六,當機兩子動件(覆設有,時機需)。<br>問約回答                                                                        |                   |
|                                                                    | 七、 奈長乾UNE D(古没有 , 講道論) *<br>815回答                                                                 |                   |
|                                                                    | 八.家中兵上型電話教員?。                                                                                     |                   |
|                                                                    | 0 ª<br>0 1                                                                                        |                   |
|                                                                    | 01                                                                                                |                   |
|                                                                    | 0 4400E                                                                                           |                   |
|                                                                    | <ol> <li>水、水中亜転型電気製造?*</li> <li>○ 0</li> <li>○ 2</li> </ol>                                       |                   |
|                                                                    | 02                                                                                                |                   |
|                                                                    | 0 4602E                                                                                           |                   |
|                                                                    | +. 茶中平板散量?"<br>○ 0                                                                                |                   |
|                                                                    | 0102                                                                                              |                   |
|                                                                    | 0 8<br>0 4601                                                                                     |                   |
|                                                                    | + 家+耳麥(耳場-麥充型/表)扁?。                                                                               |                   |
|                                                                    |                                                                                                   |                   |
|                                                                    | 03<br>04a0L                                                                                       |                   |
|                                                                    | 十二、家中電腦線和振荡動畫?"                                                                                   |                   |
|                                                                    | 0 0                                                                                               |                   |
|                                                                    |                                                                                                   |                   |
|                                                                    | +三 回中手将載意)。                                                                                       |                   |
|                                                                    | 0 0                                                                                               |                   |
|                                                                    | ○ 2<br>○ 3                                                                                        |                   |
|                                                                    | O 420LE                                                                                           |                   |
|                                                                    | +回,家中屋市可以他同時间開展上開?。<br>○ 是<br>○ 否                                                                 |                   |
|                                                                    | 十五、家中是百可以使用行動來除上級(家長上短如果will,結果等)?"                                                               |                   |
|                                                                    | 0 #<br>0 #                                                                                        |                   |
|                                                                    | +六.家中電視劇量?。<br>○ 0                                                                                |                   |
|                                                                    | 01                                                                                                |                   |
|                                                                    | 0 460LE                                                                                           |                   |
|                                                                    | 十七、家中屋茶業設業高台湾建築県、別知・三大…??< ○ 是                                                                    |                   |
|                                                                    | 0 8                                                                                               |                   |
|                                                                    | +7.、影中型回鉄数MOD(中美電気)?<br>○ 品<br>○ 否                                                                |                   |
|                                                                    | 十九、家中家中OVD應該裝動量(包含裝在電腦上的)?"                                                                       |                   |
|                                                                    | 00                                                                                                |                   |
|                                                                    | 02                                                                                                |                   |
|                                                                    | C asset                                                                                           |                   |
|                                                                    | 二十、 健年國石甸(187%年7)(當為縣府的虛解實料要變生的國石屬信地<br>址,請問題 · 週間 · )<br>1897回答                                  |                   |